# บทที่ 15 การวาดภาพสามมิติ

โดยปกติแล้ว drawing ทั่วไป จะแสดงภาพในมุมมองสองมิติ ซึ่งเป็นรูปด้านต่าง ๆ ใน CADไท ผู้ใช้สามารถสร้าง ชิ้นงานหรือวัตถุที่เป็นสามมิติ ขึ้นได้ ด้วยกำสั่งต่าง ๆ ที่มีให้

บทนี้จะอธิบายวิธี

- การมองวัตถุที่เป็นสามมิติ
- การสร้างวัตถุสามมิติ
- การแก้ไขวัตถุที่เป็นสามมิติ
- การแสดงเส้นซ่อน (Hidden line) และภาพถูกบัง (shaded views) ของวัตถุที่เป็นสามมิติ

เครื่องมือและคำสั่งต่างๆ ที่อธิบายในบทนี้จะปรากฏที่ทูลบาร์ Draw 3D และ เมนู Insert เมื่อเราตั้ง โปรแกรมระดับที่เป็น Advanced experience level

### หัวข้อในบทนี้

การมองวัตถุที่เป็นสามมิติ การสร้างวัตถุที่เป็นสามมิติ การแก้ไขในภาพสามมิติ การทำ Hidden, shade และ Render

# การมองวัตถุในมุมมองสามมิติ

ผู้ใช้สามารถมองภาพของ Drawing จากทุกๆ ตำแหน่งใน ระบบสามมิติ ได้ จากทุกๆ มอง เรา สามารถเพิ่มวัตถุใหม่, แก้ไขวัตถุเดิมและซ่อนเส้น (hidden line) และปิดวัตถุที่ถูกบังไม่ให้แสดง (shade view) เครื่องมือต่างๆ สำหรับการทำงานดั้งที่กล่าวมาอยู่ในทูลบาร์ View

#### <u>การจัดทิศทางการมอง</u>

เราสามารถมองภาพสามมิติโดยการจัดทิศทางการมอง ทิศทางการมองเป็นตัวกำหนดตำแหน่งการมอง ความสัมพันธ์ของคู่อันดับ Cartesian ไปยัง viewpoint มองกลับไปที่จุดกำเนิด (0,0,0) เมื่อเรามอง ภาพจากก่า Default ของวิว (0,0,1) เราจะพบการมองเป็นแบบ Plan view

ที่ทูลบาร์ View เราสามารถมองภาพสามมิติ โดยใช้วิธีต่างๆ ดังนี้

• Preset Viewpoints ( 2)

- Dynamic View Control ( ) Plan View ( )

เราสามารถเปลี่ยนทิศทางการมองภาพจากจุดที่ดีกว่าหรือทำงานกับภาพสามมิติจากทิศทางต่างๆ

<u>การกำหนดทิศทางการมองขึ้นใหม่</u>

- 1. ทำตามขั้นตอนต่อไปนี้
  - เลือกที่เมนู View > Present Viewpoints •
  - เลือกที่ Toolbar ที่รูป ( 🖉 )
  - พิมพ์ setvpoint แล้วกด Enter •
- 2. คลิก Present view ที่เราต้องการใช้

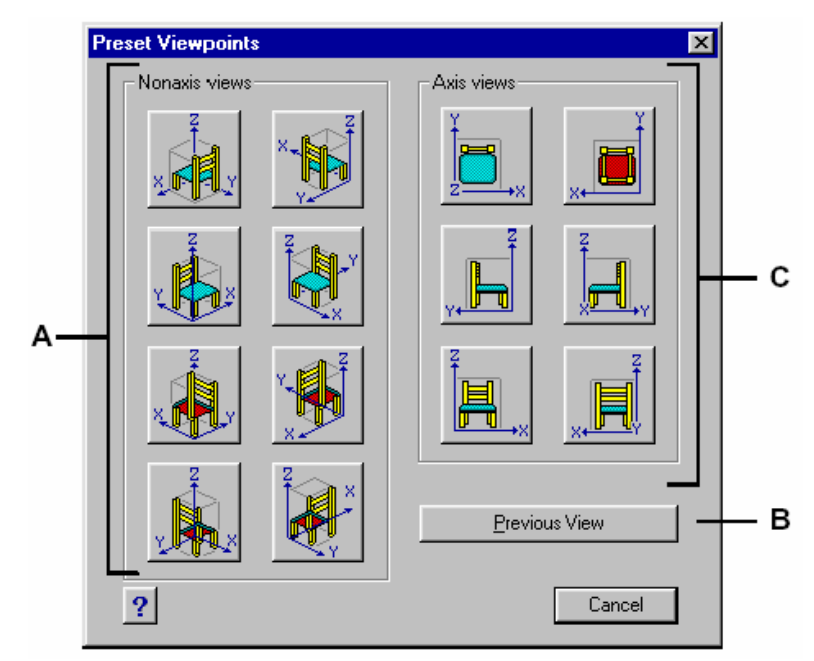

- A. ปุ่มสำหรับการกำหนดรูปแบบการมองภาพสามมิติในลักษณะต่างๆ
- B. ปุ่มสำหรับข้อนกลับไปขังภาพเดิมที่ผ่านมา
- C. ปุ่มสำหรับการกำหนดรูปแบบการมองภาพสองมิติในลักษณะต่างๆ

เราสามารถหมุนจุดมองภาพ (Viewpoint) ภายในระนาบ XY และสัมพันธ์กับระนาบ XY และเรา สามารถ Pan และ Zoom ภาพ ในขณะที่เราเปลี่ยนจุดมองภาพ (Viewpoint) ภาพจะเปลี่ยนการ แสดงโดยอัตโนมัติ

การจัดทิศทางการมอง

- 1. ทำตามขั้นตอนต่อไปนี้
  - เลือกที่เมนู View > Dynamics View Control
  - เลือกที่ Toolbar ที่รูป ( 🕮 ) •
  - พิมพ์ viewctl แล้วกด Enter •

- 2. คลิกปุ่มต่างๆ ที่ปรากฏอยู่ในไดอะล็อกเพื่อเปลี่ยนจุดมอง
- คลิก OK

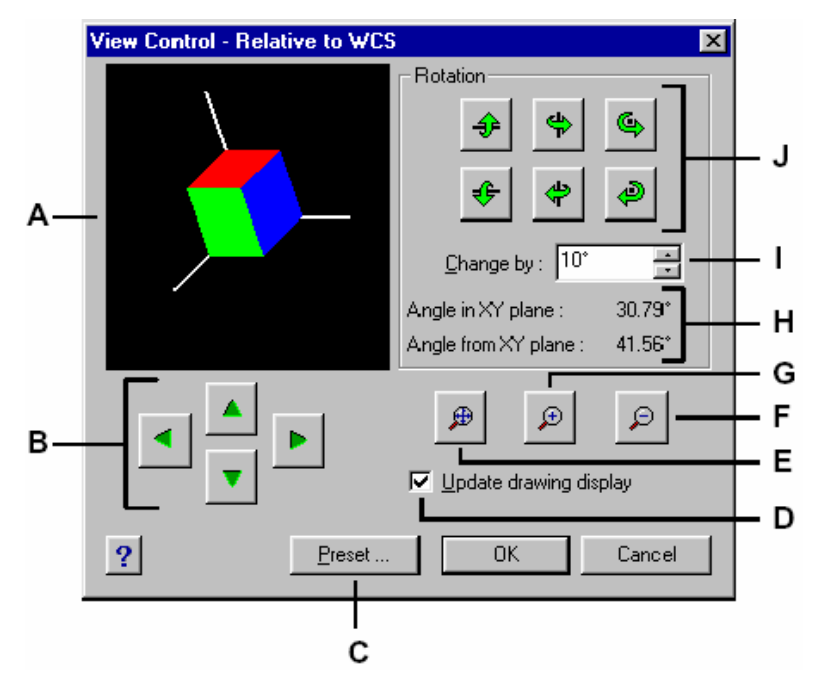

- A. ส่วนของการแสดงลักษณะของภาพ
- B. ปุ่มสำหรับการ Pan
- C. ปุ่มสำหรับเรียกไดอะล็อก Preset Viewpoint
- D. ช่องสำหรับกำหนดให้แสดงการเปลี่ยนแปลงที่ Drawing ในขณะคลิกไปที่ปุ่มต่างๆ ในไดอะล็อก
- E. ปุ่มสำหรับ Zoom extent
- F. ปุ่มสำหรับ Zoom out
- G. ปุ่มสำหรับ Zoom in
- H. ส่วนสำหรับแสดงตำแหน่งการมองภาพ
- I. ช่องสำหรับกำหนดค่าที่เปลี่ยนแปลง
- J. ปุ่มสำหรับหมุนเพื่อเปลี่ยนจุดมองของภาพ

เราสามารถกำหนดมุมมองที่แสดงอยู่ในไปเป็นมุมมองของ Plan view ที่เป็น User coordinate system (UCS) หรือ World Coordinate System (WCS)

การแสดงภาพ Plan view ของ Drawing

- 1. ทำตามขั้นตอนต่อไปนี้
  - เลือกที่เมนู View > Plan View
  - เลือกที่ Toolbar ที่รูป( 🛍 )
  - พิมพ์ *plan* แล้วกด Enter
- 2. ที่เมนูที่ปรากฏขึ้น (Prompt box) เลือกกำสั่งที่ต้องการดังต่อไปนี้

- Current เป็นการแสดงภาพ Plan view โดยใช้ภาพที่แสดงอยู่ในปัจจุบัน
- UCS เป็นการแสดงภาพ Plan view โดยเลือกจากภาพที่ได้ save เก็บไว้
- World เป็นการแสดงภาพ Plan view โดยใช้ภาพของ WCS

# การสร้างวัตถุสามมิติ

CADไท สนับสนุนการสร้างวัตถุสามมิติสองแบบคือ

- แบบ Wire-frame จะประกอบด้วยเส้นและส่วนโด้งต่างๆ ซึ่งเป็นตัวกำหนดขอบเขตของวัตถุสาม มิติ เราสามารถสร้างวัตถุที่เป็นแบบ Wire-frameโดยการใช้ Line, Arc, Polyline และวัตถุ สองมิอื่นๆ ที่ประกอบขึ้นเป็นวัตถุสามมิติได้ วัตถุแบบ Wire-frame จะไม่มีพื้นผิว โดยทั่วไปจะ ปรากฏเป็นรูปร่างแบบ Outline เพราะเราต้องวาดวัตถุแต่ละชิ้นมาประกอบกันและวาง ณ ดำแหน่ง ต่างเพื่อประกอบเป็นวัตถุสามมิติที่เป็นแบบ Wire-frame
- แบบ Surface ประกอบด้วยขอบวัตถุทั้งสองด้านและประกอบด้วยผิว (Surface) ที่อยู่ระหว่าง ขอบของวัตถุ เราสามารถสร้างวัตถุที่เป็น Surface โดยการใช้ความสูงและความหนาของวัตถุที่เป็น แผนระนาบสองมิติหรือโดยการใช้คำสั่งสร้างวัตถุสามมิติ วัตถุสามมิติแบบ Surface จะประกอบ ไปด้วยวัตถุที่เป็นแผนระนาบหลายแผนและวัตถุที่เป็นแผนระนาบทรงหลายเหลี่ยม

<u>การสร้างวัตถุ 3 มิติโดยการกำหนดระดับความสูงและความหนา</u>

โดยปกติโปรแกรมจะสร้างวัตถุสองมิติที่ไม่มีความสูงและความหนา วิธีที่ง่ายๆ ที่สุดที่จะสร้างวัตถุสาม มิติคือเปลี่ยนคุณสมบัติความสูงและความหนาของวัตถุสองมิติ

ระดับความสูงของวัตถุคือตำแหน่ง Coordinate ในแนวแกน Z ที่ตั้งอยู่ในระนาบ XY ของวัตถุที่ เขียน ค่าระดับความสูงที่เท่ากับ 0 คือวัตถุอยู่ที่เขียนอยู่บนระนาบ XY ของ UCS ค่าระดับความสูงที่เป็น บวกจะอยู่ด้านบนของระนาบ XY ส่วนค่าที่เป็นลบอยู่ด้านล่างของระนาบ XY

ความหนาของวัตถุคือระยะทางที่ยึดออกไป ความหนาที่มีค่าเป็นบวกยึดวัตถุออกไปในทิศทาง +Z ความ หนาที่มีค่าเป็นลบจะยึดวัตถุออกไปในทิศทาง –Z ความหนาของวัตถุที่ยึดออกจะเป็นวัตถุเดียวกันกับวัตถุ เดิม เราสามารถยึดวัตถุสองมิติ ให้เป็นวัตถุสามมิติได้โดยการเปลี่ยนความหนาของวัตถุให้มีค่าไม่เท่ากับ ศูนย์ ตัวอย่างเช่นเปลี่ยนวงกลมให้เป็นวัตถุทรงกระบอก เปลี่ยนเส้นให้เป็นแผ่นระนาบและวัตถุทรง สี่เหลี่ยม

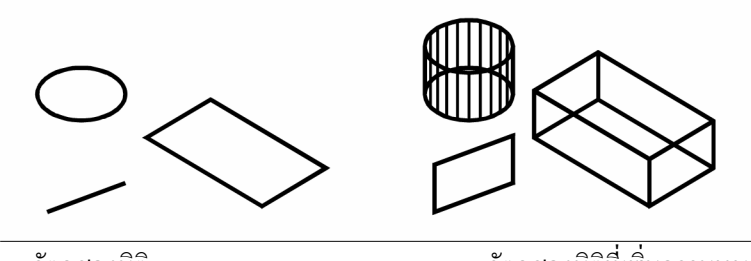

วัตถุสองมิติ

วัตถุสองมิติที่เพิ่มความหนา

เราสามารถสร้างวัตถุสามมิติโดยการใช้วิธีต่างๆ ดังต่อไปนี้

- วาดวัตถุสองมิติใน Three-dimensional space
- เปลี่ยนวัตถุสองมิติให้เป็นวัตถุสามมิติโดยการเปลี่ยนความสูงในแนวแกน Z และความหนา
- เปลี่ยนวัตถุสองมิติให้เป็นวัตถุสามมิติโดยการ Revolve และการยึด (Extrude)
- สร้างวัตถุสามมิติ เช่น กล่อง (Box), ทรงกระบอก (Cylinder), ทรงกรวย (Cone), Dome, ทรงกลม (Sphere) และทรงรูปลิ่ม (Wedge)

เราสามารถเปลี่ยนค่าความสูงในแนวแกน Z และความหนาในวัตถุที่มีค่าเหล่านี้อยู่แล้วเพื่อสร้างวัตถุใหม่ ด้วยการเปลี่ยนความสูงในแนวแกน Z และความหนา

## <u>การตั้งความสูงในแนวแกน Z</u>

- 1. วิธีการตั้งความสูงในแนวแกน Z โดยการทำดังต่อไปนี้
  - เลือกที่เมนู Settings > Elevation
  - เลือกที่ Toolbar ที่รูป (‡2)
  - พิมพ์ *elev* แล้วกด Enter
- 2. ใส่ค่าความสูงในแนวแกน Z แล้วกด Enter

## <u>การตั้งความหนา</u>

- 1. การตั้งความหนาโดยการทำดังต่อไปนี้
  - เลือกที่เมนู Settings > thickness
  - เลือกที่ Toolbar ที่รูป (**‡**🗗)
  - พิมพ์ *thickness* แล้วกด Enter
- 2. ใส่ค่าความหนาแถ้วกด Enter

## <u>การตั้งความสูงในแนวแกน Z และความหนาโดยการใช้ไดอะล็อก</u>

- 1. การเรียกใดอะล็อกของ Drawing Setting โดยการทำดังต่อไปนี้
  - เลือกที่เมนู Settings > Drawings Settings
  - เลือกที่ Toolbar ที่รูป(🗗)
  - พิมพ์ settings แล้วกด Enter
- คลิกที่ 3D Settings
- 3. ในช่องของ Change Settings คลิก Surfaces
- 4. เปลี่ยนความหนาที่ช่อง Current 3D Thickness พิมพ์ค่าความหนาหรือคลิกลูกศรเพื่อเลือกค่า ความหนา
- 5. เปลี่ยนความสูงในแนวแกน Z ที่ช่อง Current 3D Elevation พิมพ์ค่าความสูงในแนวแกน Z หรือคลิกลูกศรเพื่อเลือกค่าความสูงในแนวแกน Z
- 6. คลิก OK

| D  | rawing Settings                                                                                                    |
|----|----------------------------------------------------------------------------------------------------|
|    | Drawing Units Coordinate Input Display Entity Creation Entity Modification 3D Settings                                                                                                    |
| A— | Current 3D thickness: 0.0000                                                                                                    |
| в— | Current 3D elevation: U.0000 🚔                                                                                                    |
|    | Change <u>s</u> ettings for: Surfaces                                                                                                    |
|    | Surface Settings         Number of M-direction surfaces:         M-direction mesh density:         6         M-direction surface density:         6         N-direction surface density:         6         Surface Tune |
|    | C Quadratic B-spline surface C Dubic B-spline surface C Bezier surface                                                                                                    |
|    | ? OK Cancel                                                                                                    |

- A. พิมพ์ค่าความหนาหรือเลือกค่าความหนา
- B. พิมพ์ค่าความสูงในแนวแกน Z หรือเลือกค่าความสูงในแนวแกน Z

<u>การเปลี่ยนความหนาและความสูงในแนวแกน Z ของตัววัตถุ</u>

- 1. ทำขั้นตอนดังต่อไปนี้
  - เลือกที่เมนู Modify > Properties
  - เลือกที่ Toolbar ที่รูป(📳)
  - พิมพ์ entprop แล้วกด Enter
- 2. เลือกที่ตัววัตถุแล้วกด Enter

โปรแกรมจะแสดงไดอะล็อก Entity Properties การปรากฎของตัวไดอะล็อกจะขึ้นอยู่กับชนิด ของวัตถุที่เราเลือก

- 3. เปลี่ยนความหนาในช่อง Thickness โดยพิมพ์ค่าความหนาหรือคลิกลูกศรเลือกความหนา
- 4. เปลี่ยนความสูงในแนวแกน Z ในช่องพิกัดแกน Z โดยพิมพ์ก่าความสูงในแนวแกน Z หรือคลิก ลูกศรเลือกความสูงในแนวแกน Z
- 5. คลิก OK

| ₄⊥       | Entity Properties                                                        |
|----------|--------------------------------------------------------------------------|
| ~        |                                                                          |
|          |                                                                          |
|          | Color: BYLAYER Select Color Lineweight: BYLAYER I Linetype scale: 1.0000 |
|          | Print style: BYLAYER                                                     |
|          | Hyperlink<br>Link Description: None Edit Hyperlink                       |
| в_       | Circle                                                                   |
| <b>۲</b> | Circle Coordinates                                                       |
|          | Center point: X: 24.4977                                                 |
|          | Radius: 6.1223                                                           |
|          |                                                                          |
|          |                                                                          |
|          | Handle: A7                                                               |
|          | ? Explorer OK Cancel                                                     |

- A. พิมพ์ค่าความหนาหรือเลือกค่าความหนา
- B. พิมพ์ก่ากวามสูงในแนวแกน Z หรือเลือกก่ากวามสูงในแนวแกน Z

#### การสร้างผิวระนาบ 3 มิติ (Three-dimension face)

เราสามารถสร้าง Three-dimension face ลงบนหน้าตัดวัตถุใน Three-dimensional space เรา กำหนด Three-dimensional face โดยการกำหนดพิกัด X, Yและ Z ของมุม 3-มุมหรือมากกว่า หลังจากที่เรากำหนดจุดที่ 4 โปรแกรมจะให้เรากำหนดพื้นที่โดยการเลือกจุดสามและจุดสี่แล้วจึงสร้าง วัตถุสามมิติ ในแต่ละระนาบจะสร้างเป็นวัตถุพื้นผิวสามมิติที่แยกออกจากกัน

วิธีการสร้างผิวระนาบ 3 มิติ (Three-dimension face)

ในระดับของ Advanced experience level

- 1. ทำขั้นตอนดังต่อไปนี้
  - เลือกที่เมนู Insert > 3D Entities > Face
  - เลือกที่ Toolbar ที่รูป( 🖪 )
  - พิมพ์ *face* แล้วกด Enter
- 2. กำหนดจุดแรกของพื้นสามมิติ
- 3. กำหนดจุดสอง, จุดสาม, และจุดสี่
- 4. กำหนดจุดสามและสี่เพื่อเพิ่มพื้นผิวอื่นๆ
- 5. เมื่อเสร็จแล้วกด Enter

เกร็ดความรู้ เส้นขอบของ Three-dimension face เราสามารถปีคไม่ให้แสคงได้ ในขณะที่โปรแกรมทำงานอยู่ ที่จุดมุมแล้วเลือก Invisible Edge เพื่อปีคเส้นขอบที่เราจะสร้างถัดไป

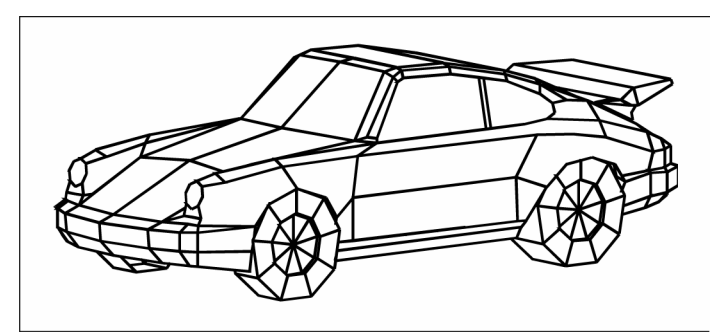

ตัวอย่างของวัตถุสามมิติที่สร้างโดยการใช้ Three-dimension face

#### การสร้าง Rectangular mesh

เราสามารถสร้าง Rectangular mesh ที่เป็นวัตถุสามมิติซึ่งประกอบด้วยรูปหลายเหลี่ยมสี่ด้าน เรา กำหนดขนาดของช่อง Mesh โดยการกำหนดจำนวนของเส้นแนวนอน Primary (M-direction) และเส้นแนวตั้ง Secondary (N-direction) ต่อจากนั้นกำหนดตำแหน่งวางที่มุมทั้งสี่จุด

วิธีการสร้าง Rectangular mesh

ในระดับของ Advanced experience level

- 1. ทำขั้นตอนดังต่อไปนี้
  - เลือกที่เมนู Insert > 3D Entities > Mesh
  - เลือกที่ Toolbar ที่รูป(🔄)
  - พิมพ์ *mesh* แล้วกด Enter
- 2. กำหนดจำนวนเส้นแนวนอน Primary
- 3. กำหนดจำนวนเส้นแนวตั้ง Secondary
- 4. กำหนดตำแหน่งวางที่มุมทั้งสี่จุด

เกร็ดความรู้ การสร้าง Rectangular mesh แบบ manual สามารถทำพื้นผิวที่คล้ายกับพื้นผิวจริงๆ ได้ เช่นการ สร้าง mesh ที่เป็นพื้นผิวภูมิประเทศ การสร้าง mesh ในลักษณะนี้สามารถทำได้โดยการใช้งานร่วมกับโปรแกรม LISP

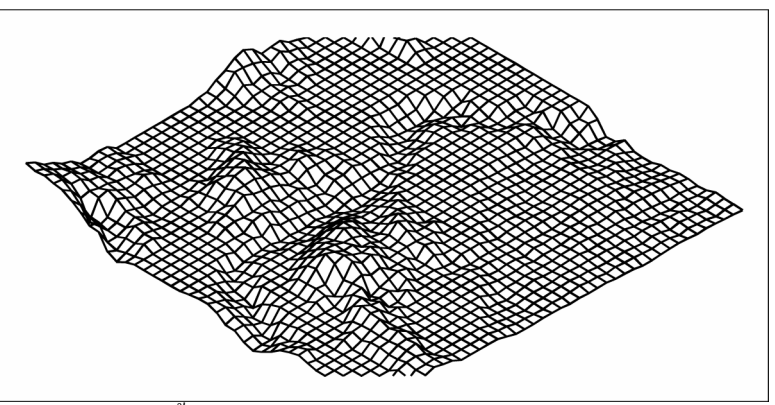

ตัวอย่างการสร้างพื้นผิวที่เป็นภูมิประเทศด้วยกำสั่ง Rectangular mesh

#### การสร้าง Polyface mesh

เราสามารถสร้าง Polyface mesh ประกอบด้วยด้าน 3-ด้านหรือมากกว่า สิ่งแรกเราก็กำหนดตำแหน่ง ของแต่ละจุดต่อจากนั้นก็กำหนดพื้นที่โดยการกำหนดจำนวน ในขณะที่เราสร้างพื้นผิว เราสามารถควบคุม การมแสดงของเส้นขอบและสีของแต่ละขอบเขตรวมถึงกำหนด Layer แต่ละ Layers ของเส้น

วิธีการสร้าง Polyface mesh

ในระดับของ Advanced experience level

- 1. ทำขั้นตอนดังต่อไปนี้
  - เลือกที่เมนู Insert > 3D Entities > Polyface Mesh
  - เลือกที่ Toolbar ที่รูป(日)
  - พิมพ์ *pface* แล้วกด Enter
- 2. กำหนดตำแหน่งของแต่ละจุด

หลังจากกำหนดตำแหน่งของแต่ละจุด จากนั้นระบุค่าที่จะแสดงที่กำสั่ง การกำหนดตำแหน่งวางและ จากนั้นกด Enter และกำหนดตำแหน่งอื่นต่อไปเลื่อยๆ

- 3. เสร็จแล้ว กด Enter
- กำหนดตัวเลขซึ่งกำหนดตำแหน่งแรก
   เรากำหนดหมายเลขผิว โดยการใส่ตัวเลขซึ่งถูกกำหนดเมื่อเรากำหนดในข้อ 2 แต่ละผิวสามารถถูก
   ประกอบเป็นจุดยอดสามจุดหรือมากกว่า
- 5. เสร็จแล้ว กด Enter
- 6. กำหนดพื้นถัดไปโดยการใส่จำนวนจุด
- 7. เสร็จแล้ว กคEnter

#### เกร็ดความรู้ การปิดเส้นขอบไม่ให้แสดงพิมพ์ตัวเลขที่เป็นก่าลบ

#### <u>การสร้าง Box</u>

เราสามารถสร้างกล่องสี่เหลี่ยมหรือลูกบาศก์ได้ กล่องจะประกอบไปด้วยสี่เหลี่ยม 6 ด้าน ฐานของกล่อง โดยทั่วไปจะขนานกับระนาบ XY ของ current UCS เรากำหนดตำแหน่งวางของกล่องโดยการ กำหนดมุมหรือจุดศูนย์กลางกล่อง เรากำหนดขนาดกล่องโดยการกำหนดมุมความกว้างของมุมทั้งสอง หรือความสูง การกำหนดกล่องสามารถสร้างเป็นรูปทรงลูกบาศก์หรือจะระบุโดยกำหนดความยาว, ความ กว้างและความสูง

วิธีการสร้าง Box

- 1. ทำตามขั้นตอนดังต่อไปนี้
  - เลือกที่เมนู Insert > 3D Entities > Box
  - เลือกที่ Toolbar ที่รูป (🗇)
  - พิมพ์ *box* และกด Enter

- 2. กำหนดมุมแรกของฐาน
- 3. กำหนดมุมตรงข้ามของฐาน
- 4. กำหนดความสูง

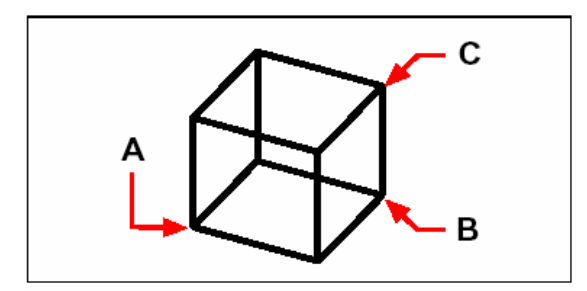

กำหนดตำแหน่งวาง (A), กำหนดมุมตรงข้าม (B) และกำหนดความสูง (C)

## <u>การสร้างวัตถุทรงรูปลิ่ม (Wedge)</u>

เราสามารถสร้าง Wedge สามมิติซึ่งประกอบด้วยด้าน 5 ด้าน ฐานของ Wedge จะขนานกับระนาบ XY ของ current UCS กับผิวเอียงตรงข้ามมุมแรก ความสูงจะขนานกับแกน Z เรากำหนดตำแหน่ง วางของ Wedge โดยการกำหนดที่มุมหรือที่ศูนย์กลางของ Wedge เราสามารถกำหนดขนาดของ Wedge โดยการกำหนดมุมที่สองและความสูง การกำหนด Wedge ขึ้นอยู่กับการกำหนดความยาว, ความกว้าง, และความสูง

#### วิธีการสร้างวัตถุทรงรูปลิ่ม (Wedge)

- 1. ทำตามขั้นตอนดังต่อไปนี้
  - เลือกที่เมนู Insert > 3D Entities > Wedge
  - เลือกที่ Toolbar ที่รูป(4)
  - พิมพ์ wedge แล้วกด Enter
- 2. กำหนดมุมแรกของฐาน
- 3. กำหนดมุมตรงข้ามของฐาน
- 4. กำหนดความสูง

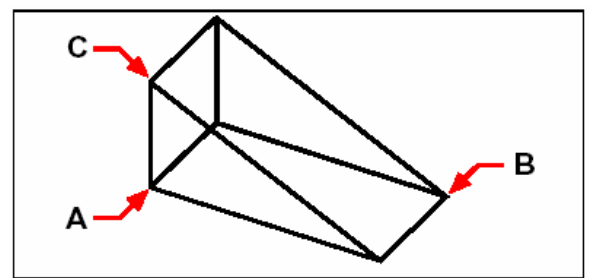

กำหนดตำแหน่งวาง (A), กำหนดมุมตรงข้าม (B) และกำหนดความสูง (C)

#### <u>การสร้างวัตถุทรงกรวย (Cone)</u>

เราสามารถสร้าง Cone สามมิติโดยกำหนดฐานวงกลมและส่วนปลายแหลมตั้งฉากกับฐาน ฐานของ Cone จะขนานกับระนาบ XY ของ current UCS ความสูงของฐานจะขนานกับแกน Z เราสามารถ กำหนดตำแหน่งวางของตัว Cone โดยการกำหนดศูนย์กลางของฐาน เรากำหนดขนาดของ Cone โดย การกำหนดรัศมีหรือเส้นผ่าศูนย์กลางของฐานและกวามสูง

วิธีการสร้างวัตถุทรงกรวย (Cone)

- 1. ทำตามขั้นตอนดังต่อไปนี้
  - เลือกที่เมนู Insert > 3D Entities > Cone
  - เลือกที่ Toolbar ที่รูป(A)
  - พิมพ์ cone และกด Enter
- 2. กำหนดศูนย์กลางของฐานกรวย
- 3. กำหนดรัศมีหรือเส้นผ่าศูนย์กลาง
- 4. กำหนดความสูง

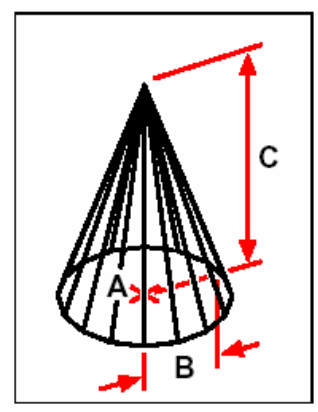

กำหนดศูนย์กลางของฐาน (A), กำหนดรัศมีหรือเส้นผ่าศูนย์กลางของฐาน (B), และความสูง (C)

#### <u>การสร้างวัตถุทรง Pyramid</u>

เราสามารถสร้าง Tetrahedrons (ปีระมิคฐานสามเหลี่ยม) หรือปีระมิคฐานสี่เหลี่ยมได้ ด้านปลายของปี ระมิคจะพบกันที่จุดๆ หนึ่ง (จุดปลาย) หรือเราสามารถสร้างส่วนบนเป็นสามเหลี่ยมหรือสี่เหลี่ยม ด้านของ ปีระมิคสี่ด้านบรรจบกันที่สันและถูกกำหนดโดยจุดสองจุดที่ฐานของปีระมิดขนานกับระนาบ XY ของ Current UCS เรากำหนดขนาดปีระมิคโดยการกำหนดจุดฐานและจุดปลาย, มุมของผิวบนหรือ จุดสิ้นสุดของสัน

วิธีการสร้างวัตถุทรง Tetrahedron

- 1. ทำตามขั้นตอนดังต่อไปนี้
  - เลือก Insert > 3D Entities > Pyramid
  - เลือกที่ Toolbar ที่รูป ( 🌢 )
  - พิมพ์ *pyramid* และกด Enter
- 2. กำหนดจุดแรกสำหรับฐานของพีระมิด
- 3. กำหนดจุดที่สองและสาม
- 4. ในเมนูที่ปรากฏขึ้นหรือ Prompt box เลือกไปที่คำสั่ง Tetrahedron

#### 5. กำหนดจุดปลายของปีระมิด

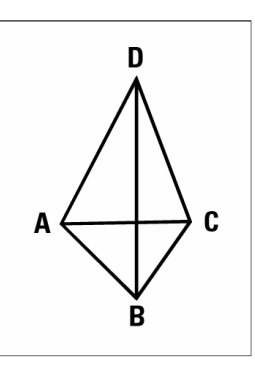

กำหนดตำแหน่งวางจุดแรก (A), จุดที่สอง (B), จุดที่สาม (C) และจุดปลาย (D)

วิธีการสร้างปีระมิดจุดยอดแบนราบ

- 1. ทำตามขั้นตอนดังต่อไปนี้
  - เลือกที่เมนู Insert > 3Dentities > Pyramid
  - เลือกที่ Toolbar ที่รูป(**((**))
  - พิมพ์ *pyramid* แล้วกด Enter
- 2. กำหนดจุดแรกสำหรับฐานของพีระมิด
- 3. กำหนดจุดที่สอง, จุดที่สามและสื่
- 4. ในเมนูที่ปรากฏขึ้นหรือ Prompt box เลือกไปที่คำสั่ง Top Surface
- 5. กำหนดจุดแรกของผิวด้านบนของปีระมิด
- 6. กำหนดจุดที่สอง, จุดที่สามและสื่

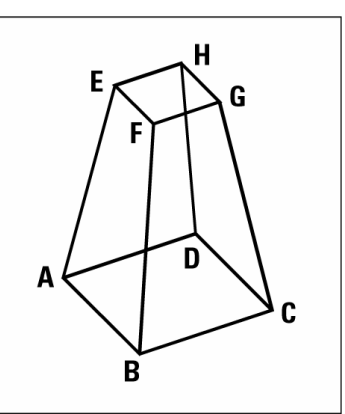

กำหนดตำแหน่งวางจุดแรก (A), จุดที่สอง (B), จุดที่สาม (C) และจุดปลาย (D) สำหรับฐานของปีระมิด กำหนดตำแหน่งวางจุดแรก (E), จุดที่สอง (F), จุดที่สาม (G) และจุดปลาย (H) สำหรับด้านบนของปีระมิด

#### <u>การสร้างวัตถุทรงกระบอก (Cylinder)</u>

เราสามารถสร้างวัตถุทรงกระบอกโดยกำหนดฐานวงกลม ฐานของทรงกระบอกจะขนานกับระนาบ XY ของ Current UCS ความสูงของทรงกรงหระบอกจะขนานกับแกน Z เราสามารถกำหนดตำแหน่งว่า ของทรงหระบอกโดยการกำหนดศูนย์กลางของฐาน เรากำหนดขนาดของทรงกระบอกโดยการกำหนด รัศมีหรือเส้นผ่าศูนย์กลางของฐานและความสูง

วิธีการสร้างวัตถุทรงกระบอก

- 1. ทำตามขั้นตอนดังต่อไปนี้
  - เลือกที่เมนู Insert > 3D Entities > Cylinders
  - เลือกที่ Toolbar ที่รูป(🖽)
  - พิมพ์ cylinder แล้วกด Enter
- 2. กำหนดจุดศูนย์กลางฐานของทรงกระบอก
- 3. กำหนดรัศมีหรือเส้นผ่าศูนย์กลาง
- 4. กำหนดความสูง

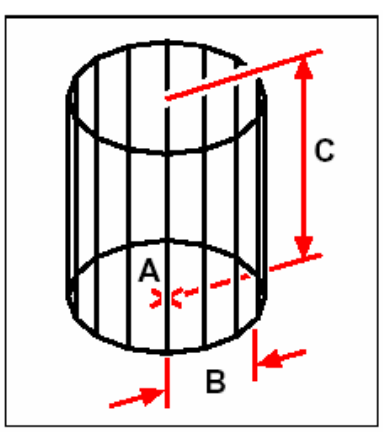

การกำหนดศูนย์กลางของฐาน  $(\mathbf{A})$  กำหนดรัศมีของฐาน  $(\mathbf{B})$  และความสูง  $(\mathbf{C})$ 

<u>การสร้างวัตถุทรงกลม (Sphere)</u>

การสร้างวัตถุทรงกลม เส้นขวางของทรงกลมจะขนานกับระนาบ XY ของ Current UCS แกนกลาง จะขนานกับแกน Z เรากำหนดตำแหน่งวางของทรงกลมโดยการกำหนดจุดศูนย์กลางทรงกลม เรากำหนด ขนาดของทรงกลมโดยการกำหนดรัศมีหรือเส้นผ่าศูนย์กลาง

วิธีการสร้างวัตถุทรงกลม

- 1. ทำตามขั้นตอนดังต่อไปนี้
  - เลือกที่เมนู Insert > 3D Entities > Sphere
  - เลือกที่ Toolbar ที่รูป(⊕)
  - พิมพ์ sphere แล้วกด Enter
- 2. กำหนดจุดศูนย์กลางของทรงกลม
- 3. กำหนดรัศมีหรือเส้นผ่าศูนย์กลาง

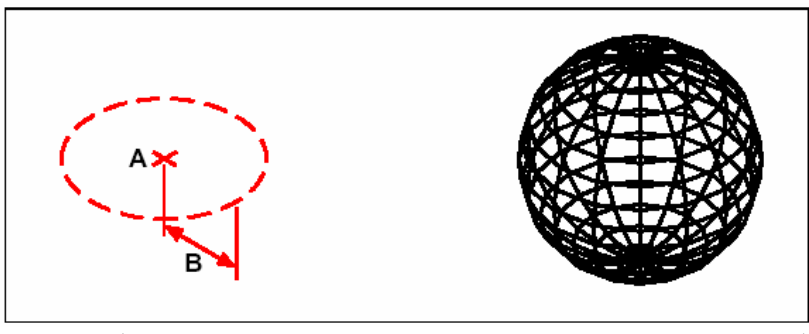

การกำหนดจุดศูนย์กลางวงกลม (A), การกำหนดรัศมี (B) ของทรงกลม ผลลัพธ์

#### <u>การสร้างวัตถุทรงชาม (Dish)</u>

เราสามารถสร้างวัตถุทรงชามสามมิติ เส้นขวางของชามจะขนานกับระนาบ XY ของ Current UCS แกนกลางจะขนานกับแกน Z เรากำหนดตำแหน่งวางของชาม โดยการกำหนดจุดศูนย์กลางชาม เรา กำหนดขนาดของชาม โดยการกำหนดรัศมีหรือเส้นผ่าศูนย์กลาง

วิธีการสร้างวัตถุทรงชาม

- 1. ทำตามขั้นตอนดังต่อไปนี้
  - เลือกที่เมนู Insert > 3D Entities > Dish
  - เลือกที่ Toolbar ที่รูป ( 🌚 )
  - พิมพ์ dish แล้วกด Enter
- 2. กำหนดจุดศูนย์กลางของชาม
- 3. กำหนดรัศมีหรือเส้นผ่าศูนย์กลาง

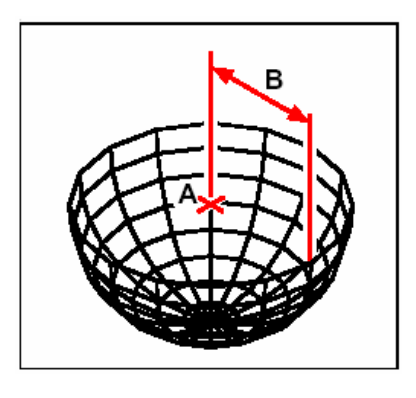

การกำหนดจุดศูนย์กลาง (A), การกำหนดรัศมี (B) ของชาม

#### <u>การสร้างโคม (Dome)</u>

เราสามารถโคมสามมิติ เส้นขวางของโคมจะขนานกับระนาบ XY ของ Current UCS แกนกลางจะ ขนานกับแกน Z เรากำหนดตำแหน่งวางของโคมโดยการกำหนดจุดศูนย์กลางโคม เรากำหนดขนาดของ โคมโดยการกำหนดรัศมีหรือเส้นผ่าศูนย์กลางของโคม

วิธีการสร้างโคม

- 1. ทำตามขั้นตอนดังต่อไปนี้
  - เลือกที่เมนู Insert > 3D > Dome
  - เลือกที่ Toolbar ที่รูป(🜰)
  - พิมพ์ *dome* แล้ว Enter
- 2. กำหนดจุดศูนย์กลางของชาม
- 3. กำหนดรัศมีหรือเส้นผ่าศูนย์กลาง

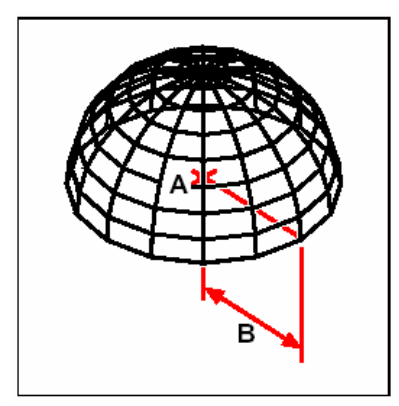

การกำหนดจุดศูนย์กลาง (A), การกำหนดรัศมี (B) ของชาม

## <u>การสร้างวัตถุทรงวงแหวน (Tori)</u>

เราสามารถสร้างวัตถุทรงโดนัทสามมิติหรือวงแหวนซึ่งเรียกว่า Torus เส้นผ่าศูนย์กลางของวงแหวนจะ ขนานกับระนาบ XY ของ Current UCS วัตถุจะถูกสร้างโดยการวนรอบเป็นวงกลมของวัตถุที่เป็น วงกลมในระนาบXYและวงกลมจะขนานกับแกน Z ของ Current UCS เรากำหนดตำแหน่ง Torus โดยการกำหนดจุดศูนย์กลางของ Torus เรากำหนดขนาดของ Torus โดยการกำหนดเส้นผ่าศูนย์กลาง หรือรัศมีของแกนกลาง (วงกลมรอบๆ)

วิธีการสร้าง Torus

- 1. ทำตามขั้นตอนดังต่อไปนี้
  - เลือกที่เมนู Insert > 3D Entities > Torus
  - เลือกที่ Toolbar ที่รูป ( 🏶 )
  - พิมพ์ Torus แล้วกด Enter
- 2. กำหนดตำแหน่งวางของศูนย์กลางของ whole torus
- 3. กำหนดรัศมีหรือเส้นผ่าศูนย์กลางของ whole torus
- 4. กำหนดรัศมีหรือเส้นผ่าศูนย์กลางของ body of torus

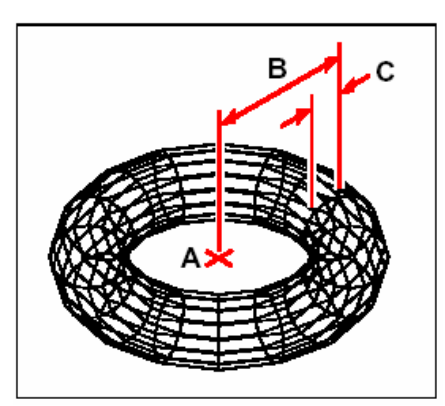

การกำหนดจุดศูนย์กลาง (A), การกำหนดรัศมีของ Whole torus (B) และกำหนดรัศมีของ Body (C)

#### การสร้าง Rule surface mesh

เราสามารถสร้าง Ruled surface ซึ่งเป็น three-dimensional polygon mesh ซึ่งเป็นพื้นผิว ระหว่างวัตถุสองวัตถุ เราเลือกวัตถุสองวัตถุเพื่อสร้าง ruled surface วัตถุเหล่านี้สามารถเป็น Arc, Circle, Line, Point หรือ Polylines ก็ได้

วิธีการสร้าง Rule surface mesh

ในระดับของ Advanced experience level

- 1. ทำตามขั้นตอนดังต่อไปนี้
  - เลือกที่เมนู Insert > 3D Entities > Ruled Surface
  - เลือกที่ Toolbar ที่รูป(𝖤)
  - พิมพ์ rulesurf แล้วกด Enter
- 2. เลือกวัตถุชิ้นแรก
- 3. เลือกวัตถุชิ้นที่สอง

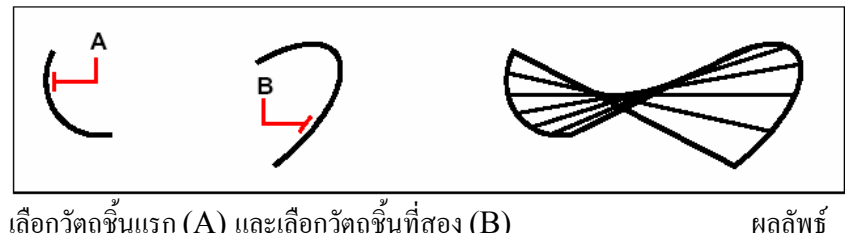

เลือกวัตถุชิ้นแรก (A) และเลือกวัตถุชิ้นที่สอง (B)

เกร็ดความรู้ สำหรับการกำหนดจำนวนของ Mesh เราสามารถกำหนดได้โดยการระบุ Number of M-Direction ใด้ที่เมนู Setting > Drawing Setting และจากนั้นเลือกไปที่ 3D Setting tab ในช่องของ Change Setting For เลือกไปที่ Surfaces ในส่วนของ Surface Settings ระบุจำนวนของ Number Of M-Direction Surfaces หรือใช้ Toolbar ในส่วนของ Settings คลิกที่ตัว Drawing Settings toolbar (🗗) เพื่อ ใดอะล็อกของการ Settings

การสร้าง Extrude surface mesh

เราสามารถสร้าง Extrude surface ที่เป็น three-dimensional polygon mesh ซึ่งเป็นการสร้าง พื้นผิวโดยการยึดวัตถุออกไปตามทิศทางของ Path เราเลือกวัตถุสองวัตถุซึ่งเป็นตัววัตถุที่จะถูกยึดและ วัตถุที่เป็นทิศทางของการยึด Path ความยาวของวัตถุที่ยึดออกจะถูกกำหนดโดยความยาวของตัว Path วัตถุที่ถูกยึดสามารถเป็นวัตถุที่เป็น Arc, Circle หรือ Polyline สำหรับตัว Path เราสามารถใช้วัตถุที่ เป็น Line และ Polyline ทิศทางของวัตถุที่ยึดออกจะยึดขนานไปกับตัววัตถุที่เป็น Path

วิธีการสร้าง Extrude surface mesh

ในระดับของ Advanced experience level

- 1. ทำตามขั้นตอนดังต่อไปนี้
  - เลือกที่เมนู Insert > 3D Entities > Extruded Surface
  - เลือกที่ Toolbar ที่รูป (

    ()
  - พิมพ์ tabsurf แล้วกด Enter
- 2. เลือกวัตถุที่จะยึด
- 3. เลือกวัตถุที่เป็น Path

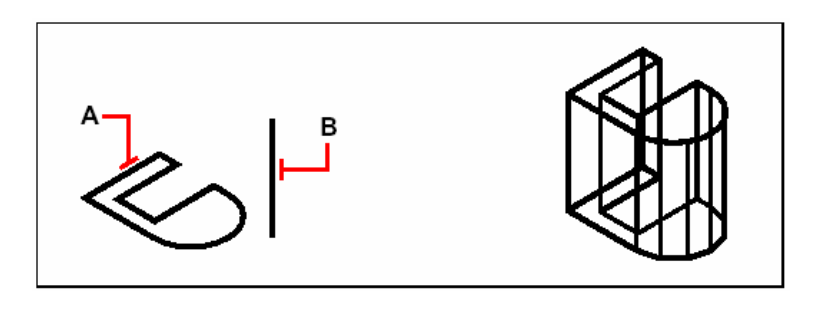

เลือกวัตถุที่จะยึด (A) และเลือกวัตถุที่เป็น Path (B) ผลลัพธ์

เกร็ดความรู้ สำหรับการกำหนดจำนวนของ Mesh เราสามารถกำหนด ได้โดยการระบุ Number of M-Direction ได้ที่เมนู Setting > Drawing Setting และจากนั้นเลือก ไปที่ 3D Setting tab ในช่องของ Change Setting For เลือก ไปที่ Surfaces ในส่วนของ Surface Settings ระบุจำนวนของ Number Of M-Direction Surfaces หรือ ใช้ Toolbar ในส่วนของ Settings กลิกที่ตัว Drawing Settings toolbar (🗗)เพื่อ ไดอะล็อกของการ Settings

#### การสร้าง Revolve surface mesh

เราสามารถสร้างพื้นผิวที่เป็นการ Revolution ซึ่งเป็น three-dimensional polygon mesh ซึ่ง เป็นการสร้างวัตถุโดยการ Rotation วัตถุสองมิติไปรอบๆ แกน เราเลือกวัตถุสองวัตถุที่เป็นวัตถุที่จะ หมุนและวัตถุที่เป็นแกนหมุน เรากำหนดมุมเริ่มต้นของการหมุนและองศาที่จะหมุนไป

การกำหนดองสาของการหมุนไปที่ 360 องสาจะเป็นการหมุนรอบวงกลมพอดี ซึ่งจะเป็นการสร้างวัตถุ ทรงปิด ค่าของ Number Of M-direction Surfaces เป็นการกำหนดจำนวนลายถักในแนวแกน หมุน (จำนวนลายถักที่หมุนรอบแกน) ค่าของ N-direction Mesh Density เป็นการกำหนดจำนวน ลายถักในแนวขวางหรือตั้งฉากกับแกนหมุน (จำนวนลายถักตามแนวขวาง)

#### การสร้าง Revolve surface mesh

ในระดับของ Advanced experience level

- 1. ทำตามขั้นตอนดังต่อไปนี้
  - เลือกที่เมนู Insert > 3D Entities > Revolved Surface
  - เลือกที่ Toolbar ที่รูป (😤)
  - พิมพ์ *revsurf* แล้วกด Enter
- 2. เลือกวัตถุที่เป็นตัวหมุนรอบแกน
- 3. เลือกวัตถุที่เป็นแกนหมุน
- 4. กำหนดมุมเริ่มต้นหมุน
- 5. กำหนดองศาที่จะหมุนวัตถุไป

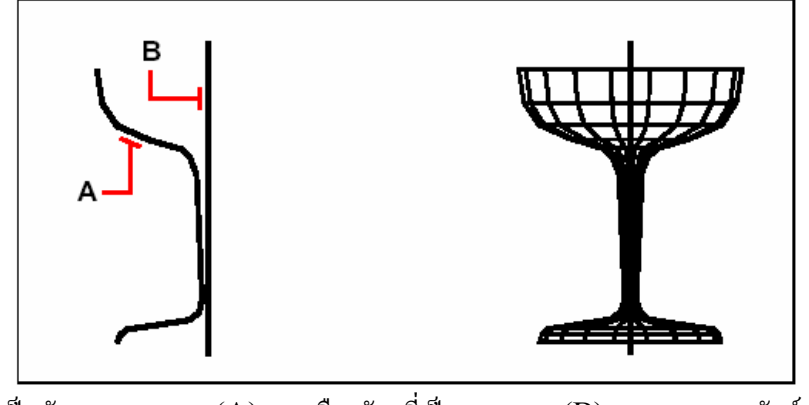

เลือกวัตถุที่เป็นตัวหมุนรอบแกน (A) และเลือกวัตถุที่เป็นแกนหมุน (B) ผลลัพธ์

เกร็ดความรู้ สำหรับการกำหนดจำนวนของ Mesh เราสามารถกำหนดได้โดยการระบุ Number of M-Direction และ N-Direction Mesh Density ได้ที่เมนู Setting > Drawing Setting และจากนั้นเลือก ไปที่ 3D Setting tab ในช่องของ Change Setting For เลือกไปที่ Surfaces ในส่วนของ Surface Settings ระบุจำนวนของ Number Of M-Direction Surfaces และ N-Direction Mesh Density หรือใช้ Toolbar ในส่วนของ Settings คลิกที่ตัว Drawing Settings toolbar ( 1) เพื่อไดอะล็อกของ การ Settings

#### การสร้าง Edge-defined Coons surface patch mesh

เราสามารถสร้างพื้นผิวที่เรียกว่า Coons surface patch ซึ่งเป็นพื้นผิวลายถักที่อ้างอิงจากขอบเขตสี่ ด้าน ในการสร้างพื้นผิวเราก็เลือกไปยังวัตถุที่จะกำหนดเป็นขอบเขต ขอบเขตของวัตถุสามารถเป็นวัตถุที่ เป็น Line, Arc หรือ Polyline ขอบเขตวัตถุทั้งสี่ด้านจะต้องเป็นขอบเขตที่ปิดและเป็นจุดสิ้นสุดจุด เดียวกัน ในการสร้างพื้นผิวตัวลายถักของพื้นผิวจะสร้างตามลักษณะของเส้นขอบเขตที่อ้างอิงทั้งสี่ด้านเรา สามารถเลือกขอบเขตในลำดับใดๆ ก็ได้ ขอบเขตแรกที่เราเลือกตัวเส้นลายถักจะเป็นลายถักของ Mdirection

การสร้าง Edge-defined Coons surface patch mesh

- 1. ทำตามขั้นตอนดังต่อไปนี้
  - เลือกที่เมนู Insert > 3D Entities > Coons Surface
  - เลือกที่ Toolbar ที่รูป ( 🖓 ) •
  - พิมพ์ edgesurf แล้วกด Enter
- 2. เลือกขอบเขตแรก
- 3. เลือกขอบเขตที่สอง, สามและสื่

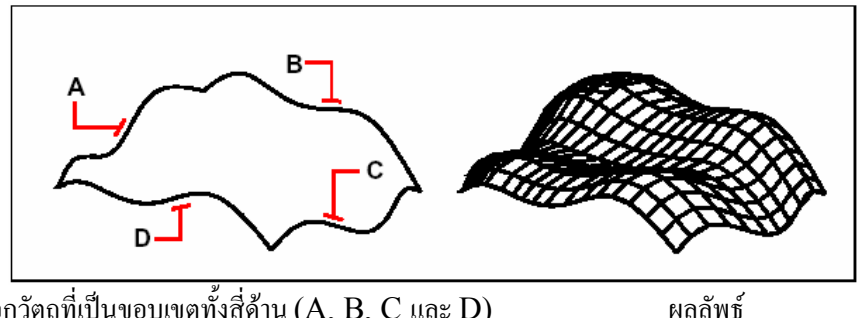

เลือกวัตถุที่เป็นขอบเขตทั้งสี่ด้าน (A, B, C และ D)

เกร็ดความรู้ สำหรับการกำหนดจำนวนของ Mesh เราสามารถกำหนดได้โดยการระบุ Number of M-Direction และ N-Direction Mesh Density ใด้ที่เมนู Setting > Drawing Setting และจากนั้นเลือก ไปที่ 3D Setting tab ในช่องของ Change Setting For เลือกไปที่ Surfaces ในส่วนของ Surface Settings ระบุจำนวนของ Number Of M-Direction Surfaces และ N-Direction Mesh Density หรือใช้ Toolbar ในส่วนของ Settings คลิกที่ตัว Drawing Settings toolbar (🗗) เพื่อไคอะล็อกของ การ Settings

# การแก้ไขในโหมดสามมิติ

เราสามารถ Copy, Move, Rotate, Mirror และ Array วัตถุสองมิติและสามมิติทั้งในโหมด twodimensional และ three-dimensional space เมื่อเราแก้ไขวัตถุสามมิติบนโหมด two-dimensional space เราสามารถแก้ไขวัตถุเหล่านั้นในระนาบ Current UCS

#### <u>การหมุนวัตถุในโหมดสามมิติ</u>

เราสามารถหนุนวัตถุไปรอบๆ แกนที่สร้างอยู่ใน Three-dimensional space เราเลือกวัตถุที่จะหมุน และจากนั้นกำหนดแกนหมุนโดยการกำหนดไปยังจุด 2-จุดในแนวแกน X-, Y-หรือ Z-ของ Current UCS หรือในแนวแกนของ Current View

วิธีการหมุนวัตถุรอบแกนในโหมคสามมิติ

- 1. ทำตามขั้นตอนดังต่อไปนี้
  - เลือกที่เมนู Modify > 3D Rotate •
  - เลือกที่ Toolbar ที่รูป ( 🕮 )

- พิมพ์ *rotate3D* และกด Enter
- 2. เลือกวัตถุที่จะหมุนแล้วกด Enter
- 3. เลือกตัวเลือกดังต่อไปนี้: Entity, List, View, Xaxis, Yaxis, Zaxis และ 2 Points
- 4. กำหนดองศาที่จะหมุน
- 5. กำหนดองศาที่จะหมุนโดยการอ้างอิง

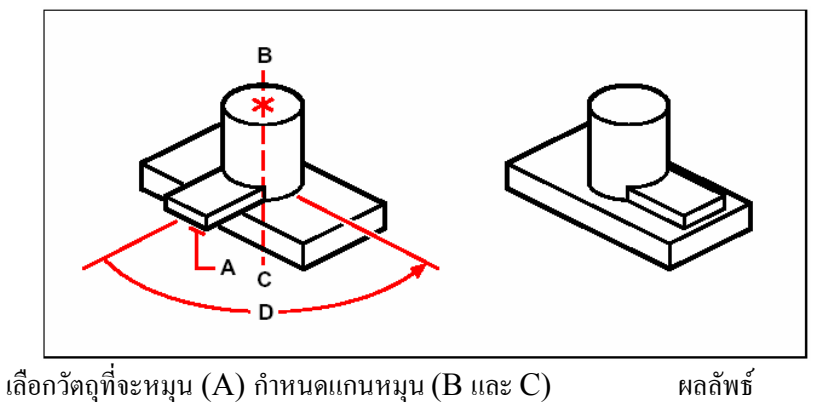

และกำหนดองศาที่จะหมุน (D)

<u>การ Array ในโหมดสามมิติ</u>

เราสามารถกัดลอกและจัดเรียงวัตถุในแนววงกลมหรือสี่เหลี่ยมสามมิติ สำหรับการจัดเรียงในแนว สี่เหลี่ยม เราสามารถกำหนดจำนวนของการกัดลอก โดยการกำหนดจำนวนของวัตถุแนวตั้ง (แกน Y), แนวนอน (แกน X) และจำนวนชั้น (แกน Z) แล้วกำหนดระยะระหว่างแถวทั้งสาม สำหรับการจัดเรียงใน แนววงกลม เราก็ต้องกำหนดแกนที่จะให้วัตถุวนรอบแล้วกำหนดจำนวนของวัตถุและกำหนดมุมของการ จัดเรียง

วิธีการ Array แบบสี่เหลี่ยมสามมิติ

- 1. ทำตามขั้นตอนดังต่อไปนี้
  - เลือกที่เมนู Modify > 3D Array
  - เลือกที่ Toolbar ที่รูป ( 📰 )
  - พิมพ์ *3Darray* แล้วกด Enter
- 2. เลือกวัตถุแล้วกด Enter
- 3. เลือกไปที่ Rectangular
- 4. กำหนดจำนวนวัตถุในแนวตั้ง
- 5. กำหนดจำนวนวัตถุในแนวนอน
- 6. กำหนดจำนวนวัตถุในแนวชั้น
- 7. กำหนดระยะห่างระหว่างวัตถุในแนวตั้ง
- 8. กำหนดระยะห่างระหว่างวัตถุในแนวนอน
- 9. กำหนดระยะห่างระหว่างวัตถุในแนวชั้น

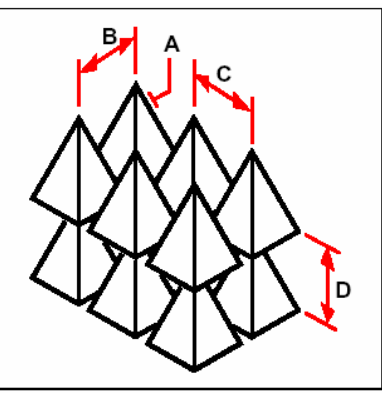

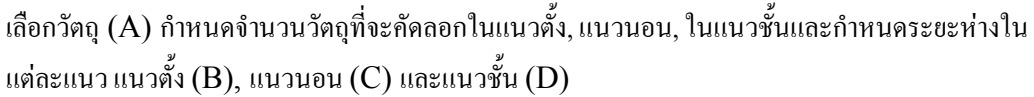

วิธีการ Array ในแนววงกลมสามมิติ

- 1. ทำตามขั้นตอนดังต่อไปนี้
  - เลือก Modify > 3D array
  - เลือกที่ Toolbar ที่รูป(
  - พิมพ์ *3Darray* แล้วกด Enter
- 2. เลือกวัตถุแล้วกด Enter
- 3. เลือกไปที่ Polar
- 4. ระบุจำนวนวัตถุที่จะกัดลอก โดยนับรวมวัตถุที่เป็นตัวต้นฉบับด้วย
- 5. กำหนดองศาที่จะกัดลอก เริ่มจาก 0 ถึง 360 องศา ( ก่า Default ขององศาจะเป็น 360 องศา ก่าองศา ที่กำหนดเป็นก่าบวกจะเป็นการจัดเรียงในทิศทางทวนเข็มนาฬิกาและก่าองศาที่กำหนดเป็นก่าลบจะ เป็นการจัดเรียงในทิศทางตามเข็มนาฬิกา
- 6. เลือกขั้นตอนต่อไปนี้
  - ถ้าเลือก Yes วัตถุจะหมุน (Rotate) ทำมุมกับองศาที่เปลี่ยนไป
  - ถ้าเลือก No วัตถุจะไม่หมุนทำมุมกับองศาที่เปลี่ยนไป
- 7. กำหนดจุดศูนย์กลางหรือแกนของการหมุนจุดแรก
- 8. กำหนดจุดศูนย์กลางหรือแกนของการหมุนจุดที่สอง

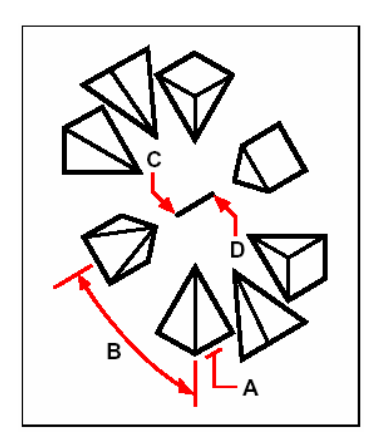

เลือกวัตถุ (A) ระบุจำนวนวัตถุที่จะคัคลอกและองศาที่จะคัคลอก (B) และจากนั้นกำหนคจุคศูนย์กลาง หรือแกนของการหมุนจุดแรก (C) และกำหนคจุคศูนย์กลางหรือแกนของการหมุนจุคที่สอง (D)

#### <u>การ Mirror ในโหมดสามมิติ</u>

เราสามารถ Mirror วัตถุใน Three-dimensional space เรา Mirror วัตถุบนระนาบโดยการระบุ ไปที่จุด 3-จุดในระนาบสองมิติ ซึ่งอยู่ในระนาบที่ขนานกับระนาบ XY, YZ หรือระนาบ XZ ของ Current UCS หรือในระนาบของ Current view เราสามารถสั่งให้ลบหรือเก็บวัตถุที่เป็นต้นฉบับ ไว้ได้

วิธีการ Mirror วัตถุสามมิติในโหมคสามมิติ

- 1. ทำตามขั้นตอนดังต่อไปนี้
  - เลือกที่เมนู Modify > 3D Mirror
  - เลือกที่ Toolbar ที่รูป(**%**)
  - พิมพ์ mirror3D แล้วกด Enter
- 2. เลือกวัตถุแล้วกด Enter
- 3. เลือกตัวเลือกเป็นแบบ 3 Points หรือกดEnter เพื่อเลือกค่า Default
- 4. กำหนดจุดแรกบนระนาบ
- 5. กำหนดจุดที่สองและสามบนระนาบ
- 6. เลือกตัวเลือกดังต่อไปนี้
  - ถ้าเลือก Yes วัตถุเดิมจะถูกลบ
  - ถ้าเลือก No วัตถุเดิมจะไม่ถูกลบ

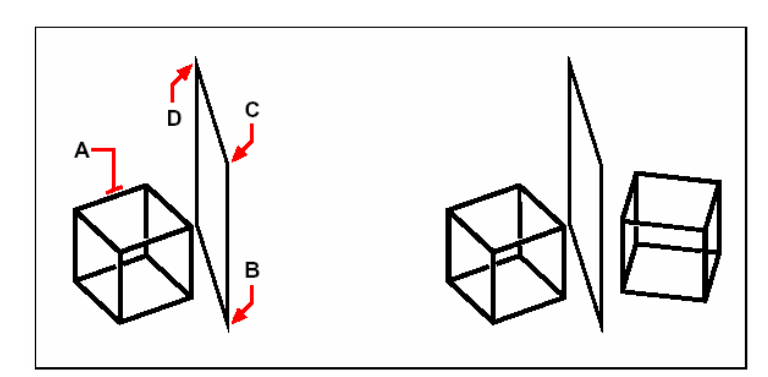

เลือกวัตถุ (A) และกำหนดจุดแรกบนระนาบ (B),

กำหนดจุดที่สอง (C), ที่สามบน (D) เพื่อเป็นระนาบ

ของการ Mirror

#### Aligning in three dimensions

You can align selected entities with other entities in three-dimensional space. You select the entities you want to align, and specify one, two or three pairs of points to align the selected entities.

#### To align an entity an entity with another

- **1** Do one of the following:
- Choose Modify > Align.
- $\bullet$  On the Modify toolbar, click the Align tool ( ).

ผลลัพธ์

- Type *align* and then press Enter.
- **2** Select the entities, and then press Enter.
- **3** Specify the first source point.
- 4 Specify the first destination point
- 5 Specify additional source and destination points if desired (up to three pairs).

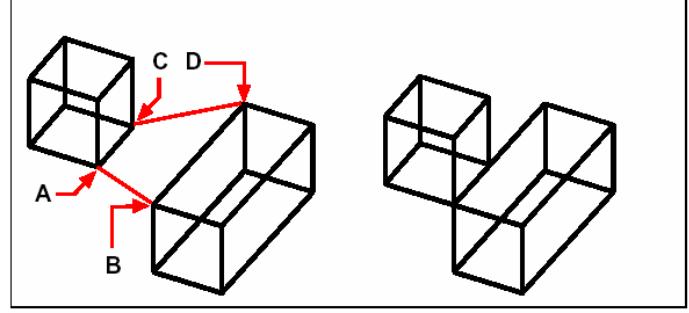

Select the entities to align, and then specify the first source point (A), the first destination point (B), the second destination point (C), and the second destination point (D). You can specify up to three pairs of source/destination points. The resulting mirrored entity.

#### การ Hidden, Shade และ Render

ในการสร้างวัตถุสามมิติ โปรแกรมจะแสดงวัตถุสามมิตินั้นทั้งแบบ Wire-frame และ Surface ใน ภาพ Wire-frame ซึ่งทำให้ลำบากสำหรับการมองวัตถุสามมิติ วิธีที่จะทำให้มองได้ง่ายขึ้นก็คือเราต้องปิดเส้น หรือวัตถุที่ถูกบังอยู่ไม่ให้แสดง

การ Shade เป็นขั้นตอนที่เพิ่มเข้ามาโดยการซ่อนเส้นหรือวัตถุที่ถูกบังและให้สีลงบนผิวของวัตถุ ซึ่งทำ ให้เห็นวัตถุเป็นทรงทึบหรือระบายลงบนผิวของวัตถุ การ Shade จะมีประโยชน์เมื่อเราด้องการมองวัตถุทรงทึบ หรือระบายลงบนผิววัตถุอย่างรวดเร็ว แต่ว่าวัตถุจะขาดมิติในด้านความลึกและความคมชัด

การ Render เป็นการทำให้ภาพของวัตถุสามมิติให้สมจริงมากขึ้น ซึ่งมีการให้แสง, เงา, ลักษณะ คุณสมบัติของพื้นผิวและการสะท้อนของแสง ทำให้วัตถุสามมิติแสดงภาพที่เหมือนจริง ดังรูปที่แสดงอยู่ด้านล่าง เมื่อเราทำการ Render ตัววัตถุสามมิติ โปรแกรมจะทำการซ่อนเส้นหรือวัตถุที่ถูกบังรวมให้สีและแสงลงบน ผิว ของวัตถุสามมิติซึ่งการให้สีและแสงจะเป็นการฉายแสงจากแหล่งกำเนิดแสงไปยังตัว วัตถุสามมิติ

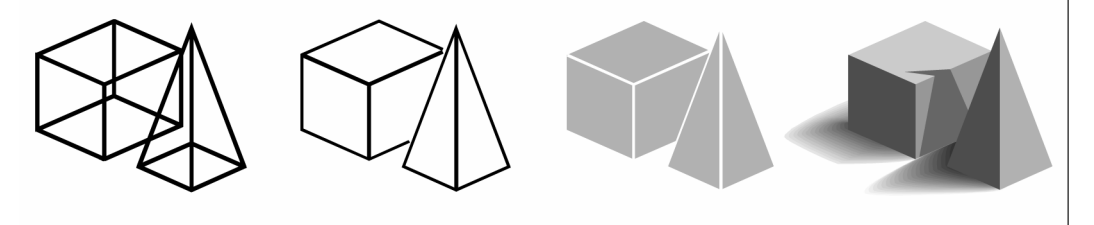

Wire-frame model.

Hidden-line image.

Shaded image.

Rendered image.

#### การทำ Hidden-line image

การทำ Hidden-line ของตัววัตถุสามมิติ จะทำให้เส้นหรือวัตถุที่ถูกบังอยู่ไม่แสดง เมื่อเราใส่กำสั่ง Hide หรือ Shade โปรแกรมแสดงภาพของแต่ละวัตถุออกมาแตกต่างกัน ซึ่งขึ้นอยู่กับว่าเราสร้างวัตถุ เหล่านั้นอย่างไร ถ้าวัตถุเป็น Wire-frame วัตถุจะแสดงเป็นวัตถุโปร่งใส เพราะว่าวัตถุที่เป็น Wireframe จะไม่มีพื้นผิว แต่ถ้าวัตถุเป็น Surface วัตถุจะแสดงพื้นผิวในด้านต่างๆ ให้เราเห็น

วิธีการทำ Hidden-line image ทำตามขั้นตอนดังต่อไปนี้

- เลือกที่เมนู View > Rendering > Hide
- เลือกที่ Toolbar ที่รูป (🌮)
- พิมพ์ *hide* แล้วกด Enter

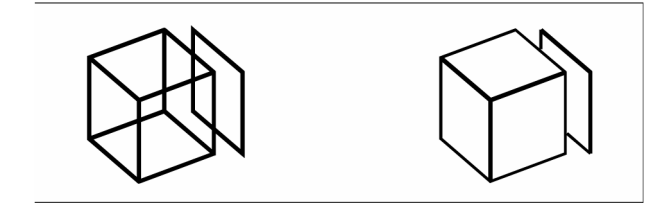

ภาพก่อนการทำ Hidden-line

ภาพหลังทำ Hidden-line

#### การทำ Shaded image

การทำ Shaded image ของตัววัตถุสามมิติจะทำให้เส้นหรือวัตถุที่ถูกบังอยู่ไม่แสดงและจะระบายสีลง บนผิวของวัตถุตามสีของวัตถุนั้นๆ เพราะว่าเป็นการให้สีโดยตรง ซึ่งจะไม่มีการกำหนดแสงที่มากระทับ กับวัตถุและให้สีลงบนผิวของวัตถุทำให้ได้ภาพที่ได้เป็นภาพแบนๆ และไม่ค่อยเหมือนจริง

วิธีการทำ Shaded image ทำตามขั้นตอนดังต่อไปนี้

- เลือกที่เมนู View > Rendering > Shade
- เลือกที่ Toolbar ที่รูป (🐲)
- พิมพ์ shade แล้วกด Enter

สำหรับควบคุมการแสดงของวัตถุที่ถูก Shade เลือกไปที่ Settings > Drawing Settings ต่องากนั้นก็คลิกไปที่ 3D Settings tab และเลือกตัวเลือกที่ต้องการ เราสามารถเลือกการแสดงของ พื้นผิวและขอบของวัตถุได้สี่วิธีดังนี้

- Faces shaded; ขอบของวัตถุจะไม่มี highlight
- Faces shaded; ขอบของวัตถุมี highlight ที่สีของ Background
- Faces filled in the background color; ขอบของวัตถุจะถูกวาคโดยใช้สีของวัตถุ (คล้ายกับ การทำ hidden-line)
- Faces filled using the entity color; ขอบของวัตถุจะถูกวาคโคยใช้สี Background

#### การทำ Render

การทำ Render ของตัววัตถุสามมิติ จะทำให้เส้นหรือวัตถุที่ถูกบังอยู่ไม่แสดงและจะให้สีไปที่ผิวของ วัตถุรวมทั้งมีการให้แสงที่มากระทบกับวัตถุจากแห่ลงกำเนิดแสงหลายแห่ง

การทำ Full render เป็นการสร้างภาพแสงเหมือนจริง (Photo-realistic image) ของวัตถุสามมิติ ซึ่งมีการให้แสงและแหล่งกำเนิดแสง, รวมทั้งเงาของวัตถุ, ลักษณะของผิววัสดุและการสะท้อนของแสง เราสามารถจำลองการให้แสงที่ส่องมาจาก Spotlight, การส่องแสงเสมือนเป็นแสงอาทิตย์และแสงที่ ส่องรอบๆ วัตถุ (Ambient) ถ้าเราไม่เลือกเป็นโหมด Customize ในการให้แสง โปรแกรมจะ กำหนดการให้แสงที่เป็นค่า Default ให้กับเรา

แสงที่ฉายไปที่วัตถุ จะเป็นแสงจะสะท้อนกลับและผ่านผิวของวัตถุไป ซึ่งลักษณะนี้เราเรียกกระบวนการ Ray tracing กระบวนการ Ray tracing จะเป็นตัวกำหนดการตกกระทบของเงาและการสะท้อนของ ผิววัสดุเช่น การแสดงของผิวที่เป็นโลหะและแก้ว เราสามารถแก้ไขคุณสมบัติของวัสดุซึ่งเป็นตัว กำหนดการแสดงของผิวของวัตถุนั้นๆ

การทำ Full render มันจะกำหนดสีและการแสดงของวัตถุโดยอัตโนมัติซึ่งขึ้นอยู่กับลักษณะของวัตถุ สามมิติที่แสดง ถ้าเราไม่มีวัตถุสามมิติ Full render ก็จะไม่ปรากฏ ส่วนฉากหรือ Background จะถูก เพิ่มเข้ามาในภาพโดยอัตโนมัติเช่นฉากหรือ Background ที่เป็นท้องฟ้า หรือ ภาพกราฟฟิกต่างๆ ที่ นำเข้ามา อาทิเช่น ภาพผนังหินสามารถเพิ่มเข้ามาเป็นฉากหรือ Background ทำให้ดูภาพออกมา เหมือนจริงมาขึ้น

#### การทำ Quickly rendered image

ทำตามขั้นตอนดังต่อไปนี้

- เลือกที่เมนู View > Rendering > Render
- เลือกที่ Toolbar ที่รูป (🞾)
- พิมพ์ *render* แล้วกด Enter

<u>การทำ Fully rendered image</u>

ทำตามขั้นตอนดังต่อไปนี้

- เลือกที่เมนู View > Rendering > Render
- เลือกที่ Toolbar ที่รูป (🞾)
- พิมพ์ *fullrender* แล้วกด Enter

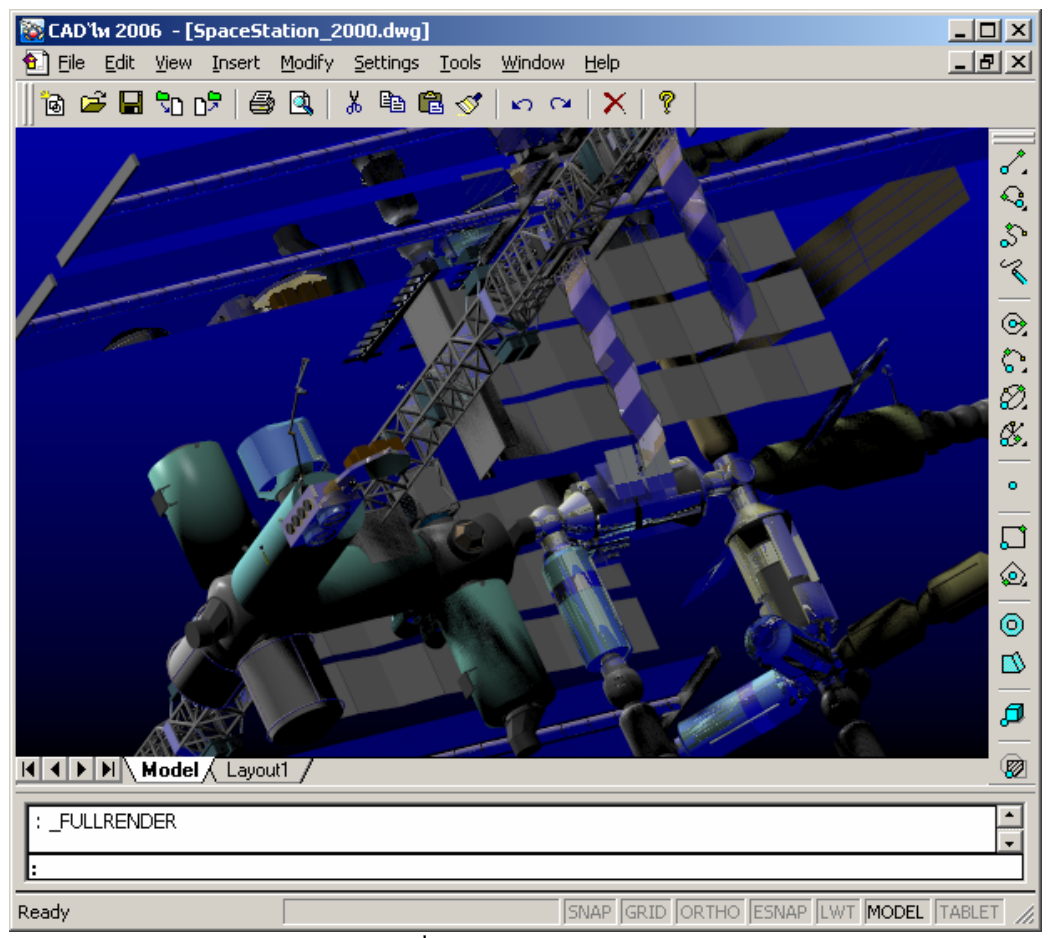

ภาพที่ทำเป็น Fully rendered image

## <u>การพิมพ์รูปภาพที่เป็น Rendered image</u>

เราไม่สามารถพิมพ์ภาพที่เป็น Rendered image ออกไปยัง Printer ได้โดยตรง แต่เราสามารถทำได้ โดยการ Export ตัว Drawing ออกไปเป็น Format อื่นอาทิเช่น bitmap (.bmp), PostScript (.ps) หรือ TIFF (.tif) หลังจากนั้นเราก็สามารถสั่งพิมพ์ภาพได้จากโปรแกรมกราฟฟิกอื่นๆ

#### วิธีการทำ Export ภาพที่เป็น Render

- 1. ทำตามขั้นตอนดังต่อไปนี้
  - เลือกที่เมนู View > Rendering > Render Settings
  - เลือกที่ Toolbar ที่รูป(🗗)
  - พิมพ์ setrender แล้วกด Enter
- 2. คลิกที่ Export tap
- 3. ใส่ชื่อภาพและที่อยู่ (Path) หรือกคที่ปุ่ม Brown และตั้งชื่อไฟล์
- 4. ตัว Render และ Full Render จะทำงาน
- 5. ใส่ความกว้างและความยาวในส่วนของ Pixels
- 6. ในส่วนพื้นของ Render To File เลือกคลิกที่ Render หรือ Full Render
- 7. คลิก OK